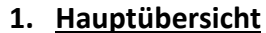

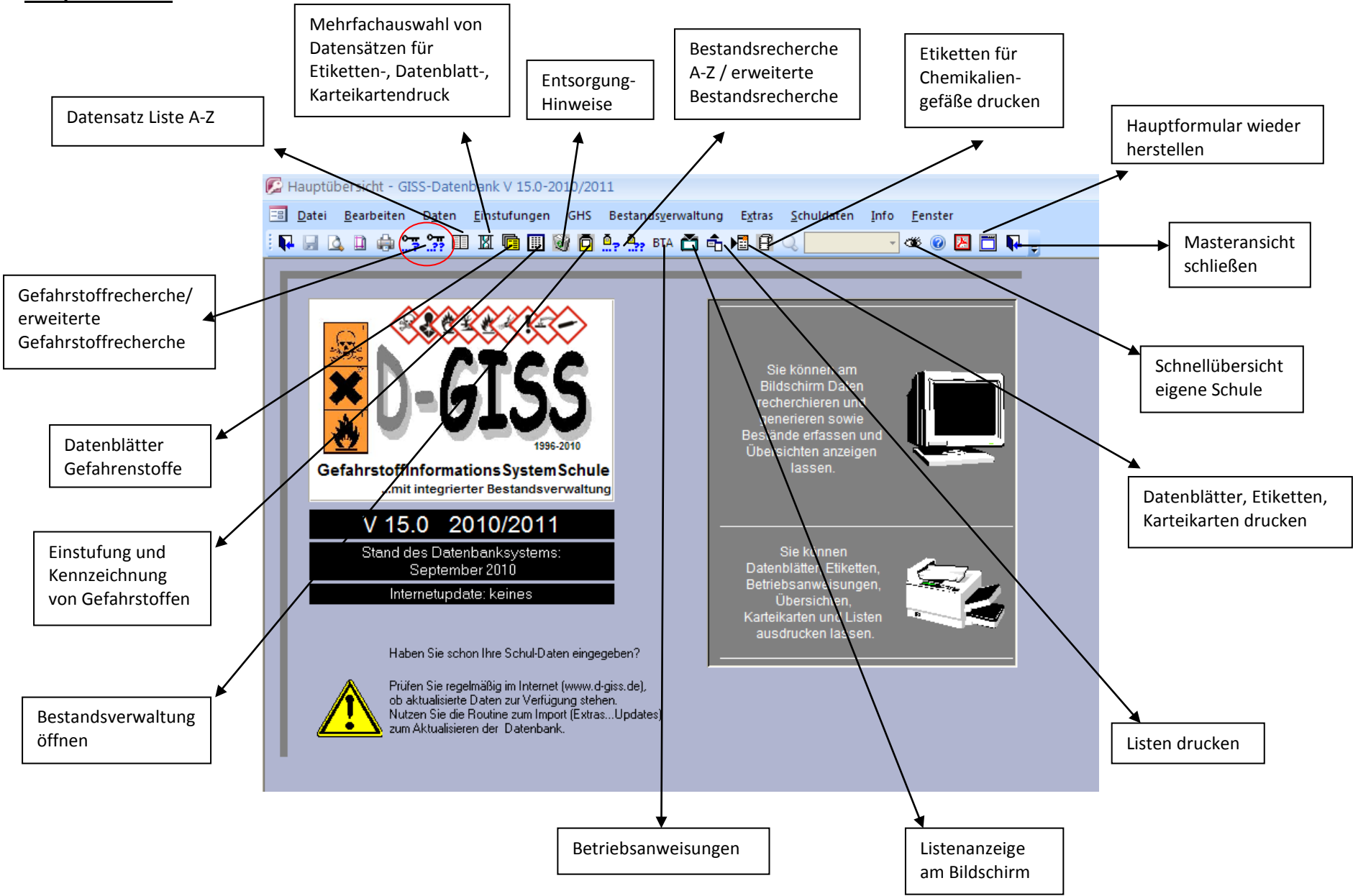

# 2. Aufnehmen von Chemikalien

# 2.1. Aufnahme /Einrichten der eigenen Chemiesammlungsräume und -schränke

Schuldaten – Name, Adresse, Raumbezeichnungen öffnen.

| 🕼 Bestand | sverwaltung        | - GISS-I       | Datenbank V 15       | .0-201 | 0/2011                      |        |                    |         |                   |  |
|-----------|--------------------|----------------|----------------------|--------|-----------------------------|--------|--------------------|---------|-------------------|--|
|           | <u>B</u> earbeiten | D <u>a</u> ten | <u>E</u> instufungen | GHS    | Bestands <u>v</u> erwaltung | Extras | <u>S</u> chuldaten | Info    | <u>F</u> enster   |  |
| I 📭 🖬 🛛   | 🕽 🖨 🗎              | s 🔭 🗉          | I 🛛 🖻 🔟 🕅            | 0      | 💁 🎰 BTA 🛅 💼 I               | 8 P    | 📄 <u>N</u> ame, /  | dresse, | Raumbezeichnungen |  |
| N ATCO    |                    | Char           | mikaliana            | ofë (  | la arfaccan u               | nd ye  | mualto             |         |                   |  |

Passwort eingeben (voreingestellt: passwort)

#### Es erscheint folgendes Fenster:

Unter Raumbezeichnungen können die Sammlungsräume aufgenommen werden z.B. Chemiesammlung 4.02

Unter Standorte werden die Chemikalienschränke aufgenommen z.B. Giftschrank 1

#### 2.2. Aufnahme eines Chemikaliengefäßes in den eigenen Bestand

Öffnen der Bestandsverwaltung – Chemikalienbestände erfassen und verwalten

| 🕼 Hauptübersicht - GISS-Datenbank V 15.0-2010/20 | 011                                               |
|--------------------------------------------------|---------------------------------------------------|
| 😑 Datei Bearbeiten Daten Einstufungen GHS        | Bestandsverwaltung Extras Schuldaten Info Eenster |
| i 📭 🖃 🕰 🗅 🖨 🤧 🎘 💷 🗷 🖷 🗐 🞯 🧖                      | Chemikalienbestände erfassen und verwalten        |
|                                                  | Bestandsrecherche von A-Z                         |
|                                                  | Erweiterte Bestandsrecherche                      |
|                                                  | Bestandslisten anzeigen oder drucken              |
|                                                  | Etiketten für Chemikaliengefäße drucken           |
|                                                  | Geänderte Etiketten für Gefäße drucken            |
|                                                  | Etiketten für Abfallgefäße drucken                |
|                                                  | Entsorgungsliste erstellen                        |
| 1996-2010                                        | Übersichten anzeigen                              |

# Passwort eingeben (voreingestellt: passwort)

Folgendes Fenster öffnet sich:

| 🗭 Bestandsverwaltung - GISS-Datenbank V 15.0-2010/2011                                                                                                    |                                           |
|----------------------------------------------------------------------------------------------------|-------------------------------------------|
| 🔚 Datei Bearbeiten Daten Einstufungen GHS Bestandsverwaltung Extras Schuldaten Info Eenster                                                                                                    |                                           |
|                                                                                                    |                                           |
| Chemikaliengefäße erfassen und verwalten                                                                                                    |                                           |
| Acenaphthen                                                                                                    |                                           |
| Name     Acenaphthen       Synon./Spez.     1,8-Ethylennaphthalin       Aufbewahrung     Ummeti-<br>gefährlich                                                                                                    |                                           |
| Schüler- und Lehrerexperimente sind mit diesem Stoff ohne Einschränkungen schränkungen       Vorschau Eikett         GefStoffV       GHS         GISS-Datensatz       11.10.2010 09:50:50                                                                                                    | Entweder direkt hier<br>den Substanznamen |
| ID-Nr Raum Standort GA Menge ME Eigene Hinweise 🗮 📆 🚟 🚥 🚺                                                                                                    | eingeben oder über                        |
| ▶         00004         Chemicesammlung 4.02         √         Zug-Schrank 3         ∨         G         10         ∨         g         Regal A         □         □         □         □         □         □         □         □         □         □         □         □         □         □         □         □         □         □         □         □         □         □         □         □         □         □         □         □         □         □         □         □         □         □         □         □         □         □         □         □         □         □         □         □         □         □         □         □         □         □         □         □         □         □         □         □         □         □         □         □         □         □         □         □         □         □         □         □         □         □         □         □         □         □         □         □         □         □         □         □         □         □         □         □         □         □         □         □         □         □         □         □         □         □ <th>die Funktion</th> | die Funktion                              |
|                                                                                                    | die Funktion                              |
|                                                                                                    | "Chemikalie suchen"                       |
|                                                                                                    |                                           |
|                                                                                                    |                                           |
| Raum übernehmen Standort übernehmen                                                                                                    |                                           |
| Bestandsverwaltung nach Gefäßnummer / Barcode Bestandsverwaltung im Listenmodus                                                                                                    |                                           |

Von der angezeigten/gesuchten Chemikalie werden immer Name, evtl. Synonyme Namen, Gefahrstoffsymbole, Tätigkeitsbeschränkungen sowie vorhandene Gefäße mit dem jeweiligen Aufbewahrungsort angezeigt (soweit schon ein eigener Bestand eingegeben wurde)

Aufnahme neuer Chemikalien in den Bestand:

### Beispiel:

Bromthymolblau am AKG im Raum 4.02, Schrank 3, Gefäßart Glas, Menge 50 ml, Standort im Schrank Regal A 4 (noch abzugleichen!!)

Hier den Raum, Standort (= Schrank), Gefäßart (= GA, z.B. Glas), Menge, Mengeneinheit (= ME) und eigene Hinweise wie z.B. den genauen Standort innerhalb des Schranks eingeben → der Chemikalie wird dabei automatisch eine ID-Nummer zugewiesen

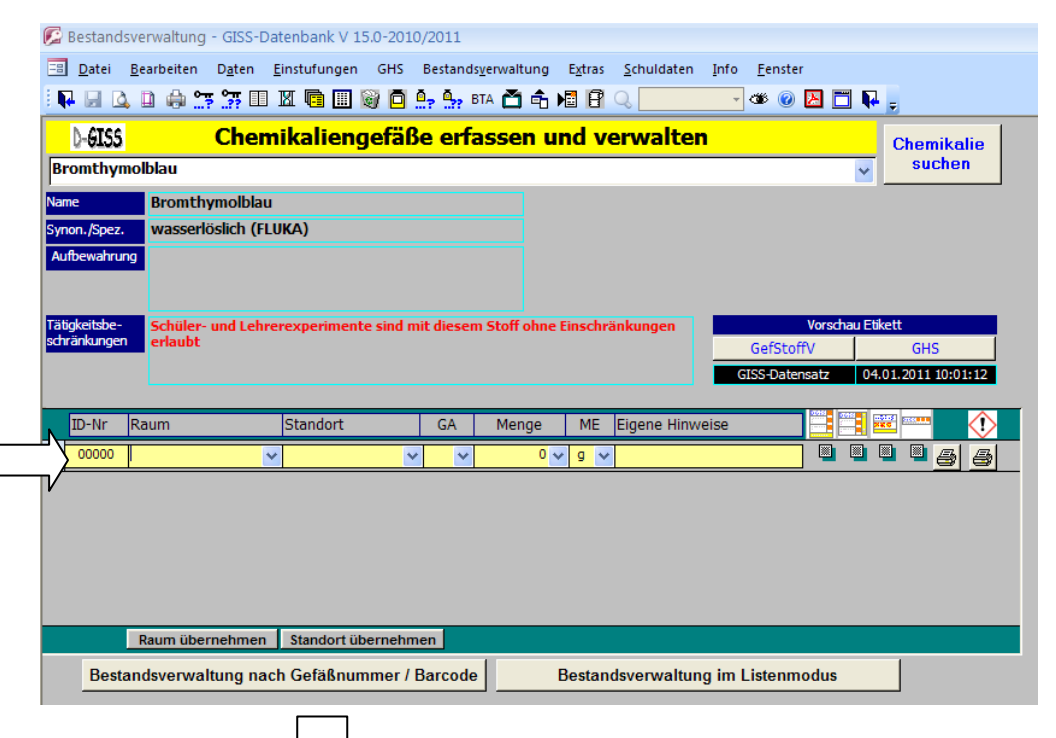

| 😥 Be   | estands       | verwaltung - GISS-Da                       | tenbank V 15.0-2010       | )/2011                |            |                 |                    |                          |                       |                     |   |
|--------|---------------|--------------------------------------------|---------------------------|-----------------------|------------|-----------------|--------------------|--------------------------|-----------------------|---------------------|---|
| -8     | <u>D</u> atei | <u>B</u> earbeiten D <u>a</u> ten <u>E</u> | instufungen GHS           | Bestands              | erwaltung  | E <u>x</u> tras | <u>S</u> chuldaten | <u>I</u> nfo <u>F</u> er | nster                 |                     |   |
| : 📭    | H 🗳           | 🗈 🖨 🔭 🔭 💷 🕻                                | X 🖻 🖩 🗑 🗖 .               | <mark>а, А,</mark> вт | A 🗂 💼 I    | 8               | Q.                 | - 366                    | 0 🛃 🗂                 | <b>F</b> =          |   |
| D      | -GISS         | Chem                                       | <mark>ikaliengefäß</mark> | e erfa                | ssen u     | nd v            | erwalte:           | n                        |                       | Chemikalie          | 1 |
| Bro    | mthym         | olblau                                     |                           |                       |            |                 |                    |                          | •                     | suchen              |   |
| Name   |               | Bromthymolblau                             |                           |                       |            |                 |                    |                          |                       |                     |   |
| Synor  | 1./Spez.      | wasserlöslich (FLU                         | ika)                      |                       |            |                 |                    |                          |                       |                     |   |
| Aufb   | ewahrun       | 9                                          |                           |                       |            |                 |                    |                          |                       |                     |   |
|        |               |                                            |                           |                       |            |                 |                    |                          |                       |                     |   |
| Tätigk | eitsbe-       | Schüler- und Lehre                         | rexperimente sind m       | iit diesem            | Stoff ohne | Einschrä        | änkungen           |                          | Vorschau              | Etikett             |   |
| schrä  | nkungen       | erlaubt                                    |                           |                       |            |                 |                    | Gef                      | StoffV                | GHS                 |   |
|        |               |                                            |                           |                       |            |                 |                    | GISS-D                   | latensatz             | 04.01.2011 10:01:12 |   |
| I      | D-Nr          | Raum                                       | Standort                  | GA                    | Menge      | ME              | Eigene Hinw        | reise                    |                       | i 🔤 🚥 🚺             |   |
| .1     | 00679         | Chemiesammlung 4.02 🗸                      | Schrank 03 🗸              | G 🗸                   | 50 💊       | ml 🗸            | Regal A 4          |                          |                       |                     | ) |
| *      | 00000         | ~                                          | ~                         | ~                     | 0 🗸        | 9 ~             |                    |                          |                       |                     |   |
|        |               |                                            |                           |                       |            |                 |                    |                          |                       |                     |   |
|        |               |                                            |                           |                       |            |                 |                    |                          |                       |                     |   |
|        |               |                                            |                           |                       |            |                 |                    |                          |                       |                     |   |
|        |               |                                            |                           |                       |            |                 |                    |                          |                       |                     |   |
|        |               | Raum übernehmen                            | Standort übernehm         | en                    |            |                 |                    |                          |                       |                     |   |
|        | Deste         | ndevonwaltung naci                         | h Cafëllaummar /          |                       | 1          |                 |                    |                          | and the second second | 1                   |   |

Nach der Eingabe ist das Chemikaliengefäß unter dem eingegebenen Namen und der entsprechenden ID-Nummer automatisch gespeichert!

# 2.3. Vorgehen zum Erstellen eigener Stoffdatensätze

Sonderfall: Nicht alle Chemikalien sind als D-Giss-eigene Datensätze angelegt, diese müssen dann als eigene Datensätze selbst angelegt werden.

### 2.3.1 Aufnahme eines nicht vorhandenen Stoffes

Unter Extras – "Eigene Stoffdatensätze eingeben und verwalten" öffnen

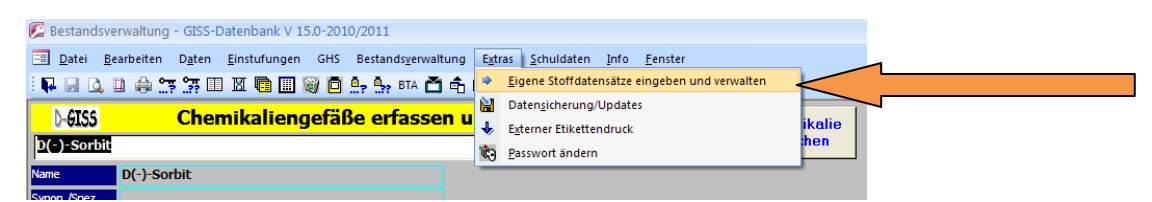

Passwort eingeben (voreingestellt: passwort)

# Es öffnet sich folgendes Fenster:

| 🔓 Eigene Datensätze eingeben und bearbeiten - GISS-Datenbank V 15.0-2010/2011 |                                    |                                                         |                                 |  |  |  |  |
|-------------------------------------------------------------------------------|------------------------------------|---------------------------------------------------------|---------------------------------|--|--|--|--|
| 🔳 <u>D</u> atei <u>B</u> earbeiten D <u>a</u> te                              | n <u>E</u> instufungen GHS Bestand | s <u>v</u> erwaltung E <u>x</u> tras <u>S</u> chuldaten | Info <u>F</u> enster            |  |  |  |  |
| 👯 📰 🚨 🗎 🏟 🚟 🊟                                                                 | II 🛛 🖻 🔝 🞯 🧖 💁 🔩                   | BTA 📸 🚖 📲 🖪 🔍 📃                                         |                                 |  |  |  |  |
| Eigene Datensätze eingeben und bearbeiten Schließen                           |                                    |                                                         |                                 |  |  |  |  |
|                                                                               | Info: Eigene Datensätze            |                                                         |                                 |  |  |  |  |
| Codebezeichnung                                                               | Stoffbezeichnung                   | Synonym/Spezifikation                                   | Vorhandenen Datensatz<br>klonen |  |  |  |  |
| a_test1                                                                       | TEST-Datensatz                     | Testilium                                               | Bearbeiten Eigener Datensatz    |  |  |  |  |
| Aluminium Gries                                                               | Aluminium                          | Gries                                                   | Bearbeiten Eigener Datensatz    |  |  |  |  |
| Anthranilsäure                                                                | Anthtranilsäure 98+%               |                                                         | Bearbeiten Eigener Datensatz    |  |  |  |  |

### Dann "Neuer Datensatz" anklicken, Code- und Stoffbezeichnung eintragen

#### Tipp:

| Wenn Sie z.B. "1,2-Dibromethan" aufnehmen wollen, müssen Sie zunächst im Feld                |
|----------------------------------------------------------------------------------------------|
| "Codebezeichnung" einen eindeutigen Namen angeben, der mit einem Buchstaben beginnen         |
| sollte (also z.B. "Dibromethan-12"), damit der Datensatz in der Sortierreihenfolge unter "D" |
| angezeigt wird. Beginn man mit "1,2", wird der Datensatz unter "1"; also vor dem             |
| Buchstaben "A" einsortiert. Das Feld "Codebezeichnung" dient nur der internen Bezeichung     |
| des Stoffs. Im Feld "Stoffbezeichnung" wird der gewünschte Name eingegeben; also z.B. "1,2-  |
| Dibromethan". Unter "Synonym/Spezifikation" kann z.B. ein Trivialname oder eine              |
| Konzentrationsangabe gemacht werden.                                                         |
|                                                                                              |

#### Beispiel:

| 🕼 Eigene Datensätze eingeb                       | Eigene Datensätze eingeben und bearbeiten - GISS-Datenbank V 15.0-2010/2011 |                                                            |                                 |  |  |  |  |  |
|--------------------------------------------------|-----------------------------------------------------------------------------|------------------------------------------------------------|---------------------------------|--|--|--|--|--|
| 🔳 <u>D</u> atei <u>B</u> earbeiten D <u>a</u> te | n <u>E</u> instufungen GHS Best                                             | ands <u>v</u> erwaltung E <u>x</u> tras <u>S</u> chuldaten | <u>I</u> nfo <u>F</u> enster    |  |  |  |  |  |
| 🗜 🖃 🙆 🗈 🖨 🔭 🎀                                    | II 🛛 🖻 🗐 🗑 🛄 🧐                                                              | 🐓 BTA 🎽 🐔 📲 🖪 🔍 📃                                          | - 🐗 💿 🔼 🗂 📭 -                   |  |  |  |  |  |
| Eigene Dat                                       | Eigene Datensätze eingeben und bearbeiten Schließen                         |                                                            |                                 |  |  |  |  |  |
|                                                  |                                                                             | Info: Eigene Datensätze                                    | Neuer Datensatz                 |  |  |  |  |  |
| Codebezeichnung                                  | Stoffbezeichnung                                                            | Synonym/Spezifikation                                      | Vorhandenen Datensatz<br>klonen |  |  |  |  |  |
| Testsubstanz 1                                   | Testatrium                                                                  |                                                            | Bearbeiten Eigener Datensatz    |  |  |  |  |  |
| *                                                |                                                                             |                                                            | Bearbeilen Eigener Datensatz    |  |  |  |  |  |
|                                                  |                                                                             |                                                            |                                 |  |  |  |  |  |

 $\rightarrow$  Um allgemeine Daten, R-und S-Sätze, Entsorgungshinweise etc. für diese Substanz einzugeben auf "Bearbeiten" klicken, es öffnet sich dann folgendes Fenster:

| Eigene Datensät                | ze bearbeite      | en - GISS-Daten      | bank V 15.0-20 | 010/2011                        |                         |                                | 4                    |
|--------------------------------|-------------------|----------------------|----------------|---------------------------------|-------------------------|--------------------------------|----------------------|
| <u>D</u> atei <u>B</u> earbeit | en D <u>a</u> ten | <u>E</u> instufungen | GHS Bestand    | s <u>v</u> erwaltung E <u>x</u> | tras <u>S</u> chuldater | n <u>I</u> nfo <u>F</u> enster | •                    |
| P 🖬 🗳 🗎 🦂                      | ) 👯 👯 💷           | ) 🛛 🖻 🛄 🖗            | i 🗖 💁 🐎 I      | BTA 🛅 💼 😼                       | 8 Q                     | - 🍏 🖉                          | 9 🗂 🖬 <del>🚽 –</del> |
|                                |                   | Eigene Da            | itensätze      | eingeben                        | und bear                | beiten                         |                      |
| Codebezeichnun                 | g: test           |                      |                |                                 |                         |                                |                      |
| Stoffbezeichnun                | g: test           |                      |                |                                 |                         |                                |                      |
| Allgemeine Daten               | Risiko-Sätze      | Sicherheits-Sätze    | Verschiedenes  |                                 |                         |                                |                      |
|                                |                   |                      |                |                                 |                         |                                |                      |
|                                |                   |                      |                |                                 |                         |                                |                      |
|                                | LAS-Nr:           |                      |                |                                 |                         |                                |                      |
|                                | EG-Nr:            |                      | _              |                                 |                         |                                |                      |
|                                | KB1:              |                      | ~              |                                 |                         |                                | _                    |
|                                | KB2:              |                      | ~              |                                 |                         |                                |                      |
|                                | KB3:              |                      | ~              |                                 |                         |                                |                      |
|                                | KB4:              |                      | ×              |                                 |                         |                                |                      |
|                                | KB:               |                      |                |                                 |                         |                                |                      |
| Molare                         | Masse:            |                      |                |                                 |                         |                                |                      |
|                                | For               |                      |                |                                 |                         |                                |                      |
|                                | Ke                |                      |                |                                 |                         |                                |                      |
|                                | Np.               |                      |                |                                 |                         |                                |                      |

Nach Abschluss der Eingabe einfach den Button Masteransicht schließen anwählen, dann erscheint wieder das vorhergehende Fenster.

#### 2.3.2. <u>Anpassung eines vorhandenen Datensatzes</u>

Bsp1.: Sie möchten eine Ammoniaklösung der Konzentration 1 mol/l erzeugen. Klicken Sie auf "Vorhandenen Datensatz klonen" und suchen die Ammoniaklösung mit der Konzentration von 2 mol/l. Ändern Sie die Codebezeichnung z.B. auf "Ammoniak-Lsg.\_1mol". Anschließend können Sie die Konzentration ändern. Beachten Sie, dass sich i.d.R. die Einstufung des Stoffes mit der Konzentration ändert.

Bsp2.: Sie möchten einen Stoffdatensatz für "Kupfervitriol" erstellen. Dazu klonen Sie den Stoffdatensatz von Kupfersulfat Pentahydrat und geben als neue Code- und Stoffbezeichnung "Kupfervitriol" ein.

Beachten Sie, dass Sie für die Pflege der Eigenen Datensätze selbst verantwortlich sind.

# 3. Listen drucken

Um die eigenen Bestandslisten auszudrucken unter "Bestandsverwaltung" – "Bestandslisten anzeigen oder drucken" anklicken:

| 🕼 Hauptübersicht - GISS-Datenbank V 15.0-2010/20                           | 11                                                     |
|----------------------------------------------------------------------------|--------------------------------------------------------|
| 😑 <u>D</u> atei <u>B</u> earbeiten D <u>a</u> ten <u>E</u> instufungen GHS | Bestandsverwaltung Extras Schuldaten Info Fenster      |
| i 📭 😠 🗅 🖨 🔭 🔭 💷 🗷 💼 💓 🧖                                                    | 🖸 Chemikalienbestände erfassen und verwalten 🕜 🖪 🛅 📭 🖕 |
|                                                                            | Bestandsrecherche von <u>A</u> -Z                      |
|                                                                            | Erweiterte Bestandsrecherche                           |
|                                                                            | Bestandslisten anzeigen oder drucken                   |
|                                                                            | Etiketten für Chemikaliengefäße drucken                |
| I AN CTCC                                                                  | Geänderte Etiketten für Gefäße drucken                 |
| <b>X</b> )=( <b>a</b> ) <b>X</b>                                           | Etiketten für Abfallgefäße drucken                     |
|                                                                            | 🗐 Entsorgungsliste erstellen                           |
| 1996-2010                                                                  | Übersichten anzeigen                                   |

Es öffnet sich folgendes Fenster:

| 🕼 Auswahl der Bestandslisten - GISS-Da                              | tenbank V 15.0-2010/2011                                   |                                                                                                    |       |
|---------------------------------------------------------------------|------------------------------------------------------------|----------------------------------------------------------------------------------------------------|-------|
| 🗐 <u>D</u> atei <u>B</u> earbeiten D <u>a</u> ten <u>E</u> instufur | ngen GHS Bestands <u>v</u> erwaltung E <u>x</u> tr         | ras <u>S</u> chuldaten <u>I</u> nfo <u>F</u> enster                                                                |       |
| i 📭 🖬 🕰 🗅 🖨 🔭 💯 🔟 🖉 💼                                               | 🔟 🞯 🗖 💁 🏪 BTA 🗂 🚖 📲 🛙                                      | f Q 🗾 🧒 💹                                                                                                    | 🗂 📭 🖕 |
|                                                                     |                                                            |                                                                                                    | _     |
| Bestan                                                              | dslisten                                                   | ATSS                                                                                                    |       |
|                                                                     | ler                                                        | Wählen Sie die Optionen aus, für<br>die eine Liste angezeigt oder<br>gedruckt werden soll:<br>Gefahrstoffkatenorie | 1     |
| Liste für Fachbereich anzeigen                                      | Liste für Fachbereich drucken                              | Alle Kategorien                                                                                                    |       |
| Liste für Raum anzeigen                                             | Liste für Raum drucken                                     | Fachbereich<br>Chemie                                                                                              |       |
| Liste für Standort anzeigen                                         | Liste für Standort drucken                                 | Raum                                                                                                    | ŀ     |
| Liste entzündlicher Flüssigkeiten<br>für Raum anzeigen              | Liste entzündlicher Flüssigkeiten<br>für Raum drucken      | Standort                                                                                                    |       |
| Liste gemäß GefStoffV<br>anzeigen                                   | Liste gemäß GefStoffV ausdrucken                           | Schulinterne Bestandsliste<br>(Einzeln)                                                                            |       |
| Gesamten Bestand entzündlicher<br>Flüssigkeiten anzeigen            | Gesamten Bestand entzündlicher<br>Flüssigkeiten ausdrucken | Schulinterne Bestandsliste<br>(Summiert)                                                                           |       |
|                                                                     |                                                            |                                                                                                    |       |

ightarrow gewünschte Liste anwählen und/oder drucken

# 4. Chemikalienrecherche

Man kann entweder in den allen vorhandenen Datensätzen oder auch nur in den eigenen Beständen nach Chemikalien suchen:

In allen vorhandenen Datensätzen:

→ unter "Daten" oder im Hauptfenster den Button "Suche nach Gefahrstoff/Chemikalie" anklicken, dann den Chemikaliennamen eingeben und Enter drücken, es erscheint folgendes Fenster:

| 🕼 Suche nach Gefahrsto             | ffen - GISS-Datenbank V               | 15.0-2010/2011               |                                                 |      |
|------------------------------------|---------------------------------------|------------------------------|-------------------------------------------------|------|
| 😑 <u>D</u> atei <u>B</u> earbeiten | D <u>a</u> ten <u>E</u> instufungen G | HS Bestandsverwaltung Extras | <u>S</u> chuldaten <u>I</u> nfo <u>F</u> enster |      |
| i 📭 🖃 🛕 🗎 🦛 📪                      | 🔭 💷 🛛 🖻 🛄 🞯                           | 🗖 🤄 🐝 BTA 🎽 🐔 📲 😭 🔾          | , 🗾 🖪 💿 🕸 🔽                                     |      |
| Datensatz auswählen                | Acenaphthen                           |                              |                                                 | ~    |
| Stoffbezeichnung                   | Acenaphthen                           |                              |                                                 | GISS |
| Synonyme<br>Spezifikationen        | 1,8-Ethylennaphtha                    | lin                          |                                                 |      |
| CAS-Nr.                            | 83-32-9                               | Datenblatt                   |                                                 |      |
|                                    |                                       | anzeigen                     |                                                 |      |
| EG-Nr.                             | 201-469-6                             |                              |                                                 |      |
| EG-Nr.                             | 201-469-6                             |                              | ]                                               |      |

oder "erweiterte Suche nach Gefahrstoff/Chemikalie" anklicken, bei "Suchtext" den Chemikaliennamen eingeben und dann entweder "beginnt mit...." oder "enthält..." anklicken, es erscheint folgendes Fenster:

| ø   | Datensätze Suchen - GISS-Datenbank V 15.0-                                                                | -2010/2011                       |                                                            |                    |  |  |
|-----|----------------------------------------------------------------------------------------------------|----------------------------------|------------------------------------------------------------|--------------------|--|--|
| -8  | <u>D</u> atei <u>B</u> earbeiten D <u>a</u> ten <u>E</u> instufungen                                      | GHS Bestands <u>v</u> erwaltung  | E <u>x</u> tras <u>S</u> chuldaten <u>I</u> nfo <u>F</u> e | nster              |  |  |
| E N | 4 🗔 🗅 🕼 📪 🔭 💷 🗷 🖻 🔟 🞯                                                                                     | 🗖 💁 💁 BTA 🛅 💼 I                  | 📲 🔒 🔍 🗾 🐲                                                  | 0 🖪 🗂 📭 🖕          |  |  |
|     | Erweit                                                                                                    | Erweiterte Suche nach Stoffdaten |                                                            |                    |  |  |
|     | Suchtext: tnt                                                                                             |                                  | Stoffbezeichnung oder                                      | beginnt mit        |  |  |
|     | Sie können bei der Eingabe auch die Platzhalter * (für und 2 (für einen Buchstehen) bezutzen eder eine Er | r mehrere)                       | Synonym / Spezifikation                                    | enthält            |  |  |
|     | nach einem Wortbestandteil vornehmen.                                                                     | ellexisuche                      |                                                            | Suche CAS-Nr.      |  |  |
|     | Stoffbezeichnung                                                                                          | Synonym/Spezifikation            | Herkunft                                                   |                    |  |  |
| ▶   | 2,4,6-Trinitrotoluol                                                                                      | TNT                              | GISS-Datensatz                                             | Datensatz anzeigen |  |  |

Möchte man eine Chemikalie über die CAS-Nr. suchen einfach unter "Daten" den Button "Suche CAS-Nr." anklicken, es erscheint ein Fenster in dem die CAS-Nr. eingegeben werden kann.

### In den eigenen Chemikalienbeständen suchen:

→ unter "Bestandsverwaltung" – "erweiterte Bestandsrecherche" anklicken, es erscheint folgendes Fenster:

| 🕼 Datensätze Suc                                                                                           | hen - GISS-         | Datenbank V 15       | 5.0-2010/201              | 1                      |                    |                    |      |                 |            |
|----------------------------------------------------------------------------------------------------|---------------------|----------------------|---------------------------|------------------------|--------------------|--------------------|------|-----------------|------------|
| 😑 Datei Bearbe                                                                                             | iten D <u>a</u> ten | <u>E</u> instufungen | GHS Best                  | tands <u>v</u> erwaltu | ng E <u>x</u> tras | <u>S</u> chuldaten | Info | <u>F</u> enster |            |
| i 📭 🖃 🙆 🖬 🕯                                                                                                | 🕽 💦 👘               | II 🛛 🗖 🔟             | 🗑 🗖 💁 🤅                   | 异 BTA 🛅 🛛              | t 😼 🛙              | Q                  | - <  | 🗂 🛃 🕥 🎕         | <b>R</b> = |
| Erweiterte Bestandsrecherche                                                                               |                     |                      |                           |                        |                    |                    |      |                 |            |
| Suchtext: Stoffbeze                                                                                        |                     | zeichnung o          | eichnung oder beginnt mit |                        |                    |                    |      |                 |            |
| Sie können bei der Eingabe auch die Platzhalter * und ? benutzen oder eine Synonym / Spezifikation enthält |                     |                      |                           |                        |                    |                    |      |                 |            |
| Beispiele: S*säure, a                                                                                      | *chlorid, Eth?r     | n, ester etc.        | n.                        |                        |                    |                    |      |                 |            |
| Stoffbezeichnung                                                                                           |                     | c                    | Synonym/Sno               | zifikation             | ۸nz                |                    |      |                 |            |
| stomoczeichnung                                                                                            |                     |                      | guougun/spe               | LinkauOII              | AIL                |                    |      |                 |            |

Wählt man dann "Datensatz anzeigen" bzw. Datenblatt anzeigen, so öffnet sich folgendes Fenster, hier als Beispiel Brom:

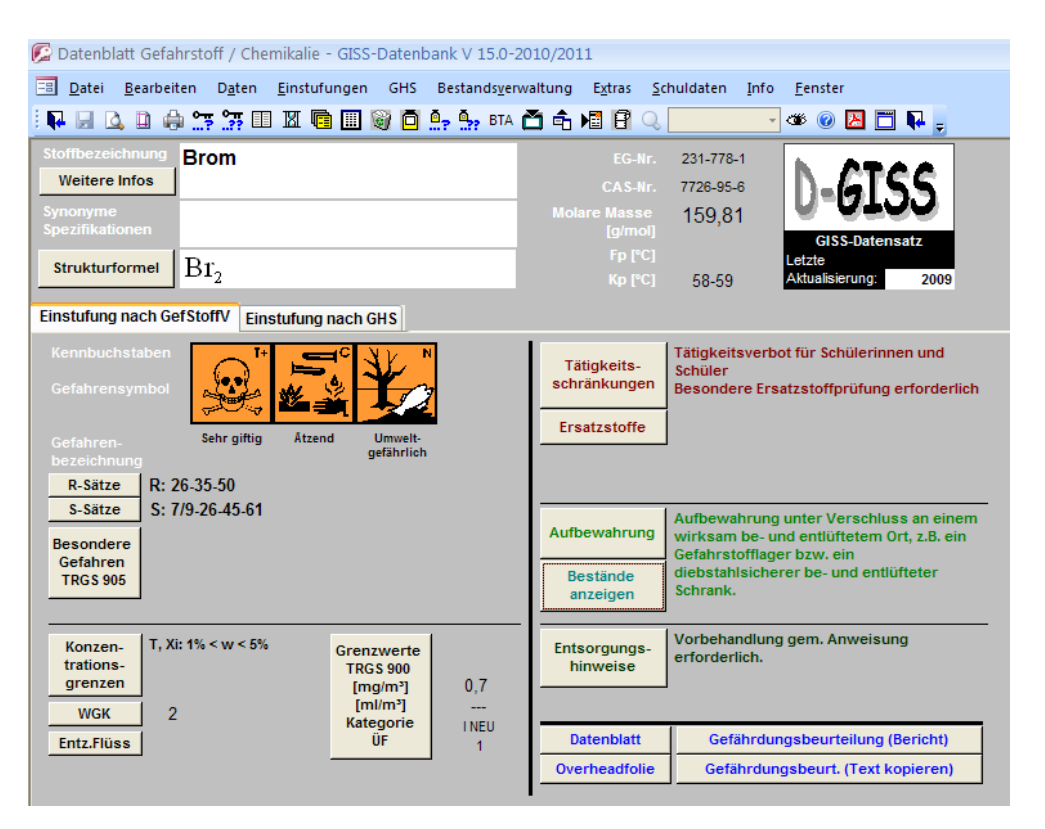

Hier sind alle wichtigen Informationen ablesbar, auch die eigenen Schulbestände können – durch Anklicken von "Bestände anzeigen" - angezeigt werden, ebenso wie das Datenblatt, eine Ersatzstoffprüfung etc....

# 5. Weitere allgemeine Funktionen

D-Giss enthält noch weitere nützliche Funktionen:

- Anzeige der Strukturformel einer Verbindung (Daten  $\rightarrow$  Strukturformeln)
- Periodensystem mit den wichtigsten relevanten Informationen wie EN, Atommasse, Elektronenkonfiguration, etc.
   (Daten → Periodensystem der Elemente)
- Anzeigemöglichkeit verschiedener Listen (Daten → Listen anzeigen), z.B. Gefahrstoffe mit Einstufung als brennbare Flüssigkeiten, Negativliste (Stoffe, mit denen an Schulen nicht mehr umgegangen werden darf)
- Anzeige von Betriebsanweisungen im pdf-Format (Button im Hauptfenster oder Daten → Betriebsanweisungen)
- Druck von Etiketten f
  ür Chemikaliengef
  äße (Button im Hauptfenster oder Daten
  → Datenbl
  ätter, Etiketten, Karteikarten drucken oder unter Bestandsverwaltung
  → Etiketten f
  ür Chemikaliengef
  äße drucken)
- Unter dem Menüpunkt "Eínstufungen" können die alten Gefahrensymbole, Rund S-Sätze, etc. recherchiert werden

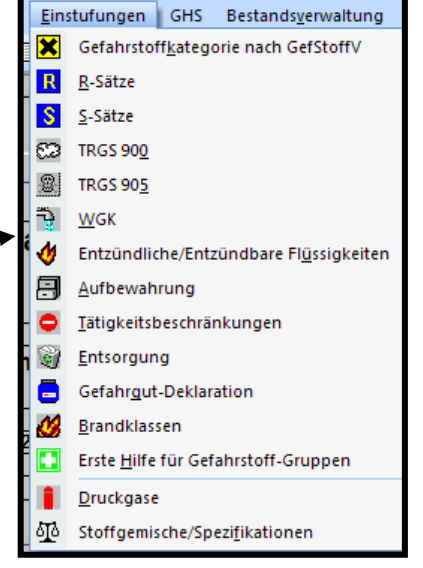

- Anzeige der neuen GHS-Kennzeichnung (GHS-Informationen, Piktogramme, H- und P-Sätze) unter dem Menüpunkt "GHS" im Hauptfenster
- Möglichkeit der Erstellung einer Entsorgungsliste (Bestandsverwaltung → Entsorgungsliste erstellen) und des Druckens von Etiketten für die Entsorgungsgefäße (Bestandsverwaltung → Etiketten für Abfallgefäße drucken)

# Zum Abschluss wichtig!!!!

Um die eigenen Datensätze vor Verlust durch z.B. dem Absturz des zentralen Computers zu verhindern, empfiehlt es sich eine Sicherung auf eine USB-Stick oder ähnlichem in regelmäßigen Zeitabständen durchzuführen. Mit Hilfe dieser Sicherungskopie können auch alle Kollegen die eigenen Bestände auf ihren Rechner zu Hause kopieren und so auch zu Hause in den Schulbeständen nach Chemikalien, deren Entsorgung o.ä. suchen.

Unter "Extras" -→ "Datensicherung/Updates" anklicken, es öffnet sich folgendes Fenster:

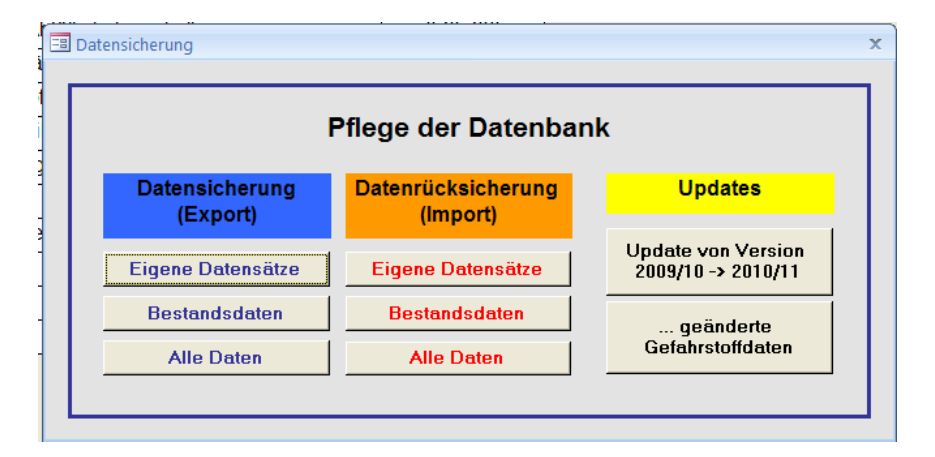

Eigene Datensätze (Export) oder/und Bestandsdaten (Export) anklicken, es öffnet sich...

| estandsdaten sichern                                                                                                    |                                                         |
|----------------------------------------------------------------------------------------------------|---------------------------------------------------------|
| Bestandsdaten si                                                                                                    | chern                                                   |
| Diese Routine sichert Ihre Bestandsdaten im Ex<br>Die Daten werden normalerweise in der Datei<br>im D-GISS-Ordner gespeichert. | <pre><cel-format. <gisssafe.xls=""></cel-format.></pre> |
| Bereits vorhandene Dateien werden ül                                                                                           | perschrieben!                                           |
| Im D-GISS-Ordner sichern                                                                                                    |                                                         |
| Auf Diskette sichern                                                                                                    | Ende                                                    |
| Speicherort und Dateiname auswählen                                                                                            |                                                         |

Nun am besten "Speicherort und Dateiname auswählen" anklicken, den USB-Stick o.ä. (mit dem entsprechend neu angelegten Ordner D-Giss) anwählen, den Dateinamen neu eingeben oder wenn schon vorhanden anwählen (der Dateiname für eigene Datensätze lautet "GissEDat.mdb", der für die Bestandsdaten "GissSafe.xls") und zuletzt auf "Speichern" klicken. Eigene Datensätze und Bestandsdaten müssen gesondert gesichert /gespeichert werden!

"Im D-Giss-Ordner sichern" speichert die vorhandenen Daten auf direkt in einem D-Giss-Ordner auf dem Computer. Man kann daher auch nach dem Speichern im D-Giss-Ordner einfach den ganzen D-Giss-Ordner auf einen USB-Stick/CD als Sicherung kopieren.